# SAMSUNG

ENG

۲

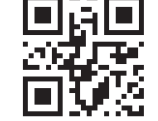

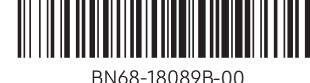

۲

BIN08-

# About the Buttons on the Remote Control

The Accessibility Shortcuts button on your remote provides easy access to the accessibility functions on your TV. For more information, refer to the next page

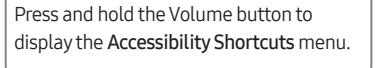

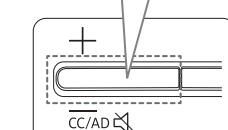

\* CC/VD works the same as CC/AD. The marked name can be changed to CC/AD.

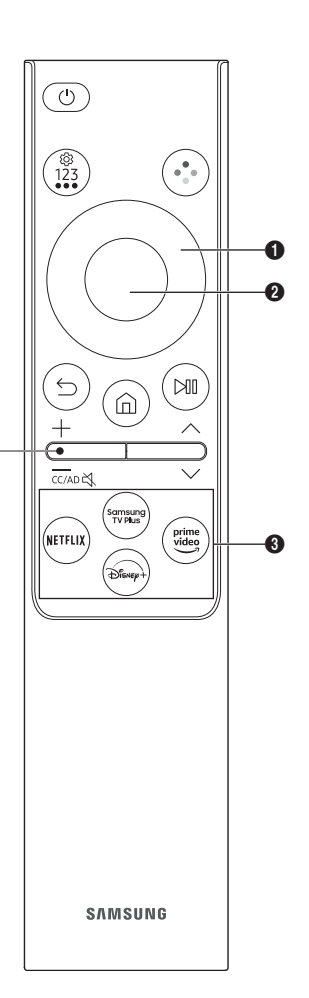

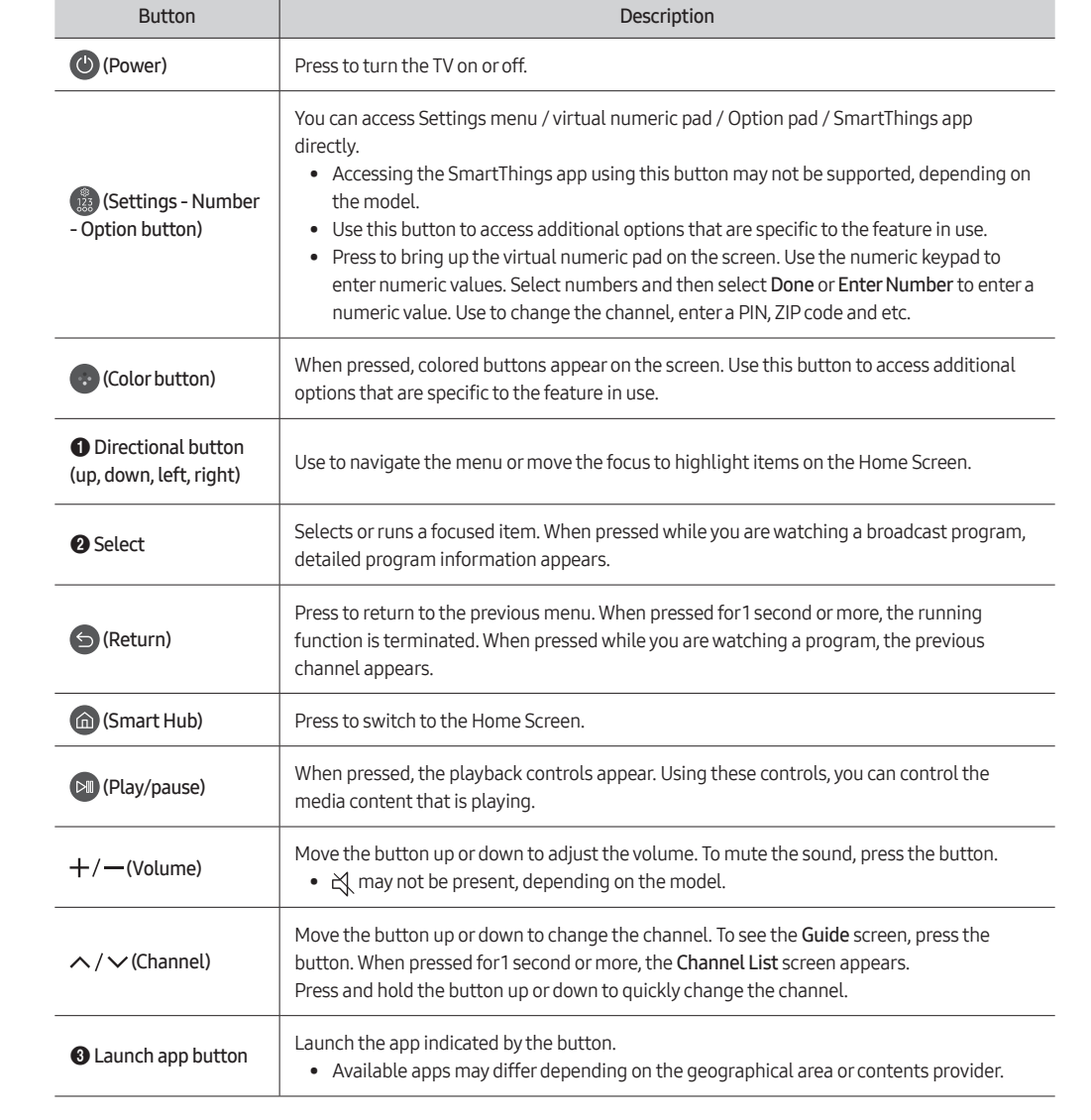

- The images, buttons, and functions of the remote control may differ with the model or geographical area.

- If you use the remote control that comes with your TV to control another TV, some functions may not operate normally.

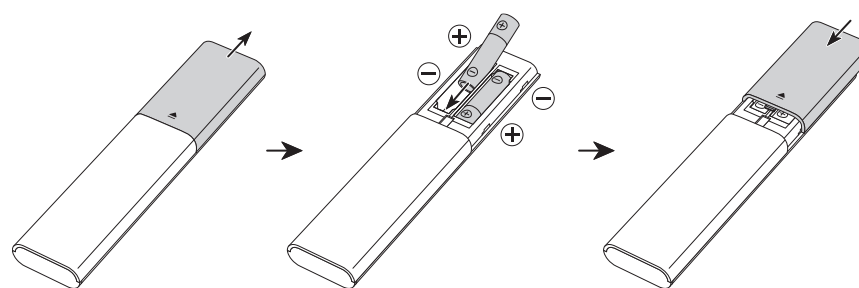

۲

 $( \bullet )$ 

# Using Accessibility Functions (may differ with model)

# Accessing your TV's accessibility functions

The Accessibility Shortcuts button on your remote provides easy access to the accessibility functions on your TV.

- Press and hold the Volume button to display the Accessibility Shortcuts menu.
- Some functions may not appear depending on the access method.
- These functions may not be supported depending on the model or geographical area.

# Voice Guide

You can activate voice guides that describe the menu options aloud to aid the visually impaired. To activate this function, set **Voice Guide** to **On**. With Voice Guide on, the TV provides voice guides for channel change, volume adjust, information on current and upcoming programs, schedule viewing, other TV functions, various content in the Web Browser, and in **Search**.

- You can configure the volume, speed, pitch, and level of the Voice Guide.
- The Voice Guide is provided in the language that is specified on the Language screen. English is always supported. However, some languages are not supported by Voice Guide even though they are listed in the Language screen.

#### Audio (Video) Description

You can activate an audio guide that provides an audio description of video scenes for the visually impaired. This function is only available with broadcasts that provide this service.

### Audio Subtitles

This feature audibly reads captions displayed on video content. You can change the volume or speed of audible captions.

# Picture Off

۲

Turn off the TV screen and provide only sound to reduce overall power consumption. When you press any button on the remote control with the screen off, the TV screen is returned to on.

# Magnification

Enlarge the screen to make the picture or text bigger. You can adjust the zoom level or move the zoom area.

# High Contrast

You can change major service screens to white text on a black background or change the transparent TV menus to opaque so that text can be more easily read. To activate this function, set **High Contrast** to **On**.

#### Relumino Mode

This feature increases the contrast and brightness of the screen and emphasizes the outlines of images, so that viewers with low vision can see the screen more clearly.

#### Together Mode

Shows the screen displayed when **Relumino Mode** is turned on and the screen displayed when the mode is turned off, side by side simultaneously.

#### Zoom Menu and Text

You can enlarge the size of the font on the screen. To activate, set Zoom Menu and Text to On.

# Grayscale

You can change the color of the TV screen to a black and white tone to sharpen blurred edges caused by colors.

• If Grayscale is on, some Accessibility menus are not available.

# **Color Inversion**

You can invert the colors of the text and background for the setting menus displayed on the TV screen to make it easier to read them.

• If Color Inversion is on, some Accessibility menus are not available.

### SeeColors Mode

This feature helps users with color blindness experience richer colors. Use this feature to customize the colors for your unique viewing conditions, to experience richer colors on the screen.

# Learn TV Remote

This function helps individuals with a visual impairment to learn the positions of the buttons on the remote control. When this function is activated, you can press a button on the remote control and the TV will tell you its name. Press the (Seturn) button twice to exit Learn TV Remote.

#### Learn Menu Screen

Learn the menus on the TV screen. Once enabled, your TV will tell you the structure and features of the menus you select.

#### Caption

Set Caption to On to watch programs with the captions displayed.

- Captions are not displayed by programs that do not support captions.
- This function has no relationship with the features for controlling subtitles of DVD or Blu-ray players. To control DVD or Blu-ray subtitles, use the subtitle feature of the DVD or Blu-ray player and the player's remote control.

#### Separate Closed Caption

You can display the caption in the area separated from the broadcast screen.

# Sign Language Zoom

You can zoom in the sign language screen when the program you are watching provides it. First, set **Sign Language Zoom** to **On**, and then select **Edit Sign Language Zoom** to change the position and magnification of the sign language screen.

#### Sign Language Guide

Provides a description of menu items with sign language.

#### Learn Gesture Functions

Check out how to use Gesture functions.

#### Multi-output Audio

You can turn on the TV speaker and a Bluetooth device at the same time. When this function is active, you can set the volume of the Bluetooth device higher than the volume of the TV speaker.

#### Slow Button Repeat

You can configure the operation speed of the remote control buttons so that they slow down when you continually press and hold them. Set **Slow Button Repeat** to **On**.

۲